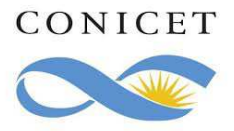

# Guía para la presentación de PROYECTOS DE INVESTIGACIÓN ORIENTADOS

## 1) **REGISTRO**:

El titular o Director del proyecto a ser presentado debe conformar el grupo de colaboradores en el módulo de presentación de PROYECTOS de SIGEVA. Para ello es necesario que los integrantes del proyecto, sean o no miembro de las carreras de Consejo, se den de alta en la INTRANET de CONICET y posteriormente en el rol "Banco de datos de actividades CyT". Del mismo modo deben proceder los becarios del CONICET.

Los participantes no pertenecientes a CONICET deben completar sus datos personales y lugar de trabajo.

Todos los participantes deben adjuntar el CV actualizado.

Los miembros del CONICET que participarán en el proyecto deberán completar el registro en el "Banco de datos de actividades CyT" con la producción CyT, la formación RRHH, el financiamiento CyT y las actividades de transferencia correspondiente a los últimos cuatro años. Este requerimiento estará en gran parte cubierto por sus informes anuales y bienales de Carrera y las Memorias de las Unidades Ejecutoras en las que se desempeña. Los becarios CONICET deberán completar como mínimo la producción en el período de usufructo de la beca CONICET.

Es necesario que los participantes, muy especialmente los que no tienen sus datos y producción registrada en el "Banco de datos de actividades CyT" de SIGEVA, se incorporen al mismo para permitirle al Titular Director del proyecto contar con todos sus integrantes con el banco de datos completo, al momento de comenzar el llenado de la solicitud. El mismo está disponible durante todo el año.

#### **OBSERVACIONES A TENER EN CUENTA:**

1-No se tomarán en cuenta los integrantes que estén mencionados en el Plan de Trabajo y no estén registrados en SIGEVA.

2-No pueden registrarse a los estudiantes que aún no estén recibidos.

3-Los únicos integrantes que se deben mencionar en el Plan de Trabajo y no registrarse en SIGEVA son los extranjeros.

Las consultas vinculadas al "Banco de datos de actividades CyT" de SIGEVA deberán dirigirse a <u>bancodatos@conicet.gov.ar</u>

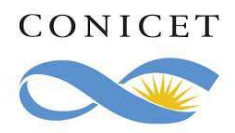

# 2) PANTALLA PRINCIPAL

El titular o director del proyecto a ser presentado deberá ingresar el nombre de usuario y la contraseña y el sistema le mostrará una ventana a través de la cual podrá comenzar a operar como USUARIO PRESENTACIÓN/SOLICITUD.

| CONICET                           |                                                                                                    |                                                                                                    | Sistema Integral de Gestión y Evaluación SI GEVA                                                                                                    |                                                                        |               |
|-----------------------------------|----------------------------------------------------------------------------------------------------|----------------------------------------------------------------------------------------------------|----------------------------------------------------------------------------------------------------|------------------------------------------------------------------------|---------------|
| Principal Carátula                | Antecedentes Convocatorias                                                                                                    |                                                                                                    |                                                                                                    |                                                                        | Cerrar Sesión |
| Instructivo Navegación   Instruct | tivo Presentación   Convocatorias Vigentes»                                                                                                    | Archivos Adjuntos                                                                                                    |                                                                                                    |                                                                        |               |
| PIO CONICET                       | PROYECTOS DE INVESTIGACIÓ                                                                                                    | N ORIENTADOS                                                                                                    | CONICET                                                                                                    |                                                                        |               |
|                                   | FORMULARIOS A COMPLETAR                                                                                                    |                                                                                                    | Fecha Presentación L                                                                                                    | ímite: XX/XX/XX                                                        |               |
|                                   | Carátula                                                                                                    | Estado                                                                                                    | Antecedentes                                                                                                    | Estado                                                                 |               |
|                                   | - Datos de proyecto                                                                                                    | Sin Datos                                                                                                    | - Grupo de investigación                                                                                                    | Con Datos                                                              |               |
|                                   | - Instituciones relacionadas                                                                                                    | Con Datos                                                                                                    | - Recursos financieros                                                                                                    | Sin Datos                                                              |               |
|                                   | - Aspectos Eticos                                                                                                    | Sin Datos                                                                                                    | - Otras fuentes de financiamiento                                                                                                    | Sin Datos                                                              |               |
|                                   | - Seguridad                                                                                                    | Sin Datos                                                                                                    |                                                                                                    |                                                                        |               |
|                                   | - Recusación                                                                                                    | Sin Datos                                                                                                    |                                                                                                    |                                                                        |               |
|                                   |                                                                                                    |                                                                                                    |                                                                                                    |                                                                        |               |
|                                   | ARCHIVOS ADJUNTOS                                                                                                    |                                                                                                    |                                                                                                    |                                                                        |               |
|                                   |                                                                                                    | Archivo                                                                                                    | Estado                                                                                                    |                                                                        |               |
|                                   | - Aval pr                                                                                                    | resentación                                                                                                    | Sin datos                                                                                                    |                                                                        |               |
|                                   | - Plan de                                                                                                    | e trabajo                                                                                                    | Sin datos                                                                                                    |                                                                        |               |
|                                   | PRESENTACION                                                                                                    |                                                                                                    | (*)                                                                                                    | Enviar Presentación                                                    |               |
|                                   | (**) Código del trámite PDF - Presentación   XXX Imprimir los formularios de la presentación electrónica   XXX · Aval presentación (***)   · Recibir por email la presentación                                                                                                    |                                                                                                    |                                                                                                    |                                                                        |               |
|                                   | (*) El trámite que deberá presentar ante CON<br>Recuerde antes, haber registrado y revisado t<br>(*) Debe informar el código a los participant<br>Luego debe habilitarios y completar la informa<br>(*) El IDPE correspondente al Avail de la pre<br>obligatorio para el envio de la presentación qu | VICET deberá imprimirlo<br>toda la información.<br>es del trámite para que<br>ación solicitada accedieno<br>esentación debe imprimi<br>re dicho archivo se encue | una vez que haya presionado el botón "Envia<br>lo ingresen mediante su rol "Banco de datos c<br>lo al línk. "Grupo de investigación".<br>do, firmarlo y adjuntarlo escaneado en Aval p<br>intre adjunto. | ar Presentación".<br>Je actividades CyT'.<br>resentación (Archivo), Es |               |
|                                   | SEGUIMIENTO Estado Actual: Abierto                                                                                                    |                                                                                                    |                                                                                                    |                                                                        |               |
|                                   | ETAPAS                                                                                                    | 0                                                                                                    | Estado Fe                                                                                                    | cha                                                                    |               |
|                                   | Etapa Presentación                                                                                                    |                                                                                                    | xx/x                                                                                                    | x/xx                                                                   |               |
|                                   | Etapa Gestión y Control                                                                                                    | 1 -                                                                                                    | 00/1                                                                                                    | 2                                                                      |               |
|                                   | Etapa de Resolución                                                                                                    | -                                                                                                    |                                                                                                    | -                                                                      |               |
|                                   |                                                                                                    |                                                                                                    | I                                                                                                    |                                                                        |               |

En la parte superior de la pantalla principal ubicará las solapas: "Principal, Carátula, Antecedentes, Convocatorias" que le permitirán navegar por el sistema.

#### Si tiene dudas sobre:

*Navegación:* haga click en "Instructivo Navegación" de la pantalla principal.

*Presentación y contenido del Proyecto:* haga click en "Instructivo Presentación" de la pantalla principal.

En la pantalla principal podrá ver:

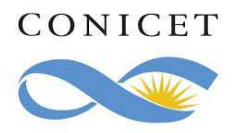

#### a) FORMULARIOS A COMPLETAR

Se indica la fecha límite de la presentación y el estado de los formularios disponibles para completar. El estado de los mismos se irá modificando en la medida que ingrese la información. Estos formularios se pueden completar en cualquier orden y en una o varias sesiones de trabajo en INTRANET.

#### I. CARATULA

#### **DATOS DEL PROYECTO:**

Esta pantalla permite el ingreso de las características del proyecto seleccionándolos del menú de opciones.

Consignar el titulo Título del proyecto en español y en inglés y el resumen del proyecto en español.

Se solicita especialmente consignar en mayúscula y sin abreviaturas las "palabras clave"

#### **INSTITUCIONES RELACIONADAS**

En esta pantalla podrá ver listados el CONICET y su lugar de trabajo. Luego de seleccionar la Institución donde se ejecutará el Proyecto, deberá ingresar el porcentaje de financiación de cada Institución de acuerdo a lo indicado en las Bases de la convocatoria relacionada. Si su lugar de trabajo no coincide con la Institución cofinanciante deberá clickear en "Nuevo", ubicado en la cabecera de columna, e ingresarla.

#### **ASPECTOS ETICOS**

Permite listar los recaudos tomados para garantizar que en el marco del proyecto se respeten los derechos individuales culturas e identidades en investigaciones con sujetos. Se sugiere leer los documentos.

#### SEGURIDAD

Permite describir los recaudos tomados por la institución o instituto donde usted se desempeña.

#### RECUSACIÓN

Permite el ingreso del apellido, nombre y observaciones relevantes de las personas que considera que no deban intervenir en la evaluación del Proyecto, por haber colaborado con usted en los últimos 5 años u otras circunstancias que ameriten la recusación. No deberá completar esta pantalla si no desea recusar a nadie. La falta de fundamentación de la recusación planteada hará que se desestime la misma.

#### **II. ANTECEDENTES**

#### **GRUPO DE INVESTIGACIÓN**

Una vez que los integrantes soliciten la incorporación ingresando en su intranet el código de trámite generado por el Titular, aparecerán listados en esta pantalla. El titular deberá

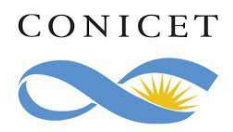

ingresar el porcentaje de dedicación y el rol de cada uno en el proyecto y habilitarlos para poder conformar el grupo de investigación.

#### **RECURSOS FINANCIEROS**

Esta pantalla permite ingresar el presupuesto.

#### i. Gastos de Capital, sólo para el primer año.

Los Gastos de Capital comprenden:

- Equipamiento, repuestos o accesorios de equipos (siempre que sean inventariables)
- Adquisición de licencias de tecnología (software , o cualquier otro insumo que implique un contrato de licencia con el proveedor)
- Bibliografía

Considere que debe contar con el equipo imprescindible para el proyecto a su inicio y que por lo tanto el uso de equipamiento ya disponible en su lugar de trabajo o accesible por colaboración con terceros es un criterio de factibilidad del proyecto. En el caso de compra de bibliografía, ésta no debe estar accesible como suscripción en la Biblioteca Electrónica. No podrán adquirirse bienes muebles con el subsidio otorgado.

Se recuerda que los requerimientos de equipamiento deberán concentrarse en el primer año del proyecto y no debe superar el 25 % del monto solicitado.

#### ii. Los Gastos Corrientes (funcionamiento) incluyen:

- Bienes de consumo.
- Gastos de viajes y viáticos de campañas nacionales.
- Difusión y/o protección de resultados: Ej.: (Gastos para publicación de artículos, edición de libros).
- Servicios de terceros no personales (reparaciones, análisis, fotografía, etc.)
- Otros gastos: Incluir, si es necesario, gastos a realizar que no fueron incluidos en los otros rubros.

#### **OTRAS FUENTES DE FINANCIAMIENTO**

Permite seleccionar, dentro de los registros listados, los subsidios recibidos relacionados con el proyecto.

#### b) ARCHIVOS ADJUNTOS

De la misma manera que completó los formularios anteriores, el Estado cambiará una vez que adjunte los archivos correspondientes:

- **Plan de trabajo** (Para realizar el Plan de Trabajo ver "Instructivo PIO"). Este archivo deberá adjuntarse preferentemente en formato .pdf , también en formato .doc o .rtf .

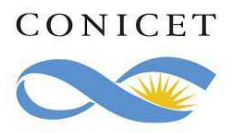

Aval: El aval debe ser impreso de la sección "PRESENTACIÓN" (Aval presentación (\*\*\*)) y firmado por el titular del proyecto y la autoridad máxima del lugar de trabajo. Una vez completo con las firmas requeridas deberá adjuntarse.

## ESTE ARCHIVO REEMPLAZA LA PRESENTACIÓN IMPRESA.

#### c) **PRESENTACIÓN**

El área central muestra el código que debe informar a los participantes del proyecto. Cada integrante deberá ingresar mediante su rol "Banco de datos de actividades CyT" y en la pestaña "Trámite" ingresar el código. Luego el Titular debe habilitarlos y completar la información solicitada accediendo al link "Grupo de investigación".

También podrá visualizar e imprimir durante la preparación un PDF con los datos ingresados que estarán rotulados con el título: "NO VÁLIDO PARA PRESENTAR".

A la derecha encontrará el botón que le permite realizar la presentación en forma electrónica. Recuerde que una vez enviados electrónicamente los documentos, sólo podrán ser visualizados y no podrá modificarlos. Después de verificar los datos registrados, envíe su Proyecto utilizando el botón "Enviar Presentación" dentro del plazo establecido para la presentación electrónica.

#### d) **SEGUIMIENTO**

En el área inferior de la pantalla principal podrá visualizar y monitorear el estado de avance del trámite. El informe se considerará presentado cuando figure en SIGEVA como en estado RECEPCIONADO.

#### INFORMES Y CONSULTAS SOBRE ESTA PRESENTACIÓN

• En caso de necesitar aclaraciones sobre plazos de presentación, condiciones y contenidos del Proyecto, remitir mail a <u>proyectoorientado@conicet.gov.ar</u>

• En caso de necesitar aclaraciones sobre el funcionamiento informático de SIGEVA, remitir mail a <u>sigeva@conicet.gov.ar</u>

• En caso de necesitar aclaraciones sobre la registración e identificación en la Intranet, remitir mail a <u>intranet@conicet.gov.ar</u>